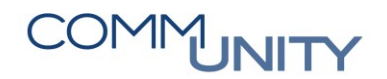

## THE DIGITAL GOVERNMENT EXPERTS

## KURZANLEITUNG Stornieren von Belegen im Haushalt

Mit der Transaktion Beleg stornieren (FB08) (Buchhaltung → Kreditorenbuchhaltung → Eingangsrechnung) können Belege aus dem Haushalt, wie z.B. Kreditorenrechnungen, gutschriften und Sachkontenbuchungen storniert werden.

- Die **Belegnummer** und das **Geschäftsjahr** des zu stornierenden Beleges sind einzugeben.
- Als Stornogrund ist 01 Stornobuchung auszuwählen.
- Ein **Buchungsdatum** ist nur einzugeben, wenn die Periode, in der der Beleg gebucht wurde, bereits geschlossen ist:

| Beleg stornieren: Kopfdaten             |            |                  |  |
|-----------------------------------------|------------|------------------|--|
| Angaben zum Beleg                       |            |                  |  |
| Belegnummer                             | 190000237  |                  |  |
| Buchungskreis                           | T015       |                  |  |
| Geschäftsjahr                           | 2016       |                  |  |
| Angaben zur Stornobuchun<br>Stornogrund | g<br>01    |                  |  |
| Buchungsperiode                         | 01.11.2016 | Steuermeldedatum |  |
| Angaben für die Scheckverwaltung        |            |                  |  |
| Ungültigkeitsgrund                      |            |                  |  |

- Mit Klick auf den Button **Buchen** wird der Beleg storniert.
- Es erscheint die Meldung, dass der Beleg gebucht wurde:

Seleg 190000247 wurde im Buchungskreis T015 gebucht

 Erscheint jedoch folgende Meldung, ist zuerst der Ausgleich zurückzunehmen (siehe Kurzanleitung Rücknahme Ausgleich von Belegen im Haushalt), erst dann kann der Beleg storniert werden:

Seleg 190000247 wurde im Buchungskreis T015 gebucht